## คู่มือระบบส่งข้อสอบออนไลน์ คณะวิทยาการจัดการ

๑.เข้าสู่ระบบผ่าน URL: http://www.management.cmru.ac.th/exam ทำการเข้าสู่ระบบโดยกรอก Username และ Password คลิกเข้าสู่ระบบ

| Please sign in |                 |  |  |  |
|----------------|-----------------|--|--|--|
| Username*      |                 |  |  |  |
|                |                 |  |  |  |
| Usemanie       |                 |  |  |  |
| Password*      |                 |  |  |  |
| Password       |                 |  |  |  |
|                |                 |  |  |  |
| เข้าสู่ระบบ    |                 |  |  |  |
|                | A 4 A 4 A 4 A 4 |  |  |  |

## รายละเอียดและขั้นตอนการส่งข้อสอบออนไลน์

๑.เลือกรายวิชาที่จะส่งคลิก คลิกส่งข้อสอบ เพื่อทำการส่งข้อสอบออนไลน์

๒.ตรวจสอบชื่อวิชา รหัสวิชา Section ให้ถูกต้อง

๓.กรอกรูปแบบการอัดสำเนา ให้ถูกต้อง

๔.เลือกกระดาษคำตอบ และจำนวน กระดาษคำตอบมี ๔ ประเภท ได้แก่

- กระดาษคำตอบคอมพิวเตอร์

- สมุดเขียนคำตอบ
- ฟูลสแกป
- ตารางข้อมูล

๕.ทำการแนบไฟล์ข้อสอบ ไฟล์ข้อสอบต้องเป็น .PDF เท่านั้น กรณีมีไฟล์ข้อสอบ ๑ ชุดให้ทำการแนบ ข้อสอบในช่องไฟล์ข้อสอบชุด A

๖.กรณีข้อสอบ ๑ วิชา ใช้หลาย Section ให้กรอกรายละเอียด ในช่องรายละเอียดเพิ่มเติม ๗.ทำการยืนยันการส่งข้อสอบ และส่งข้อสอบ

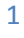

## ๒.เมื่อเข้าสู้ระบบสำเร็จระบบจะแสดงหน้าจอรายชื่อวิชาที่ต้องส่งข้อสอบ

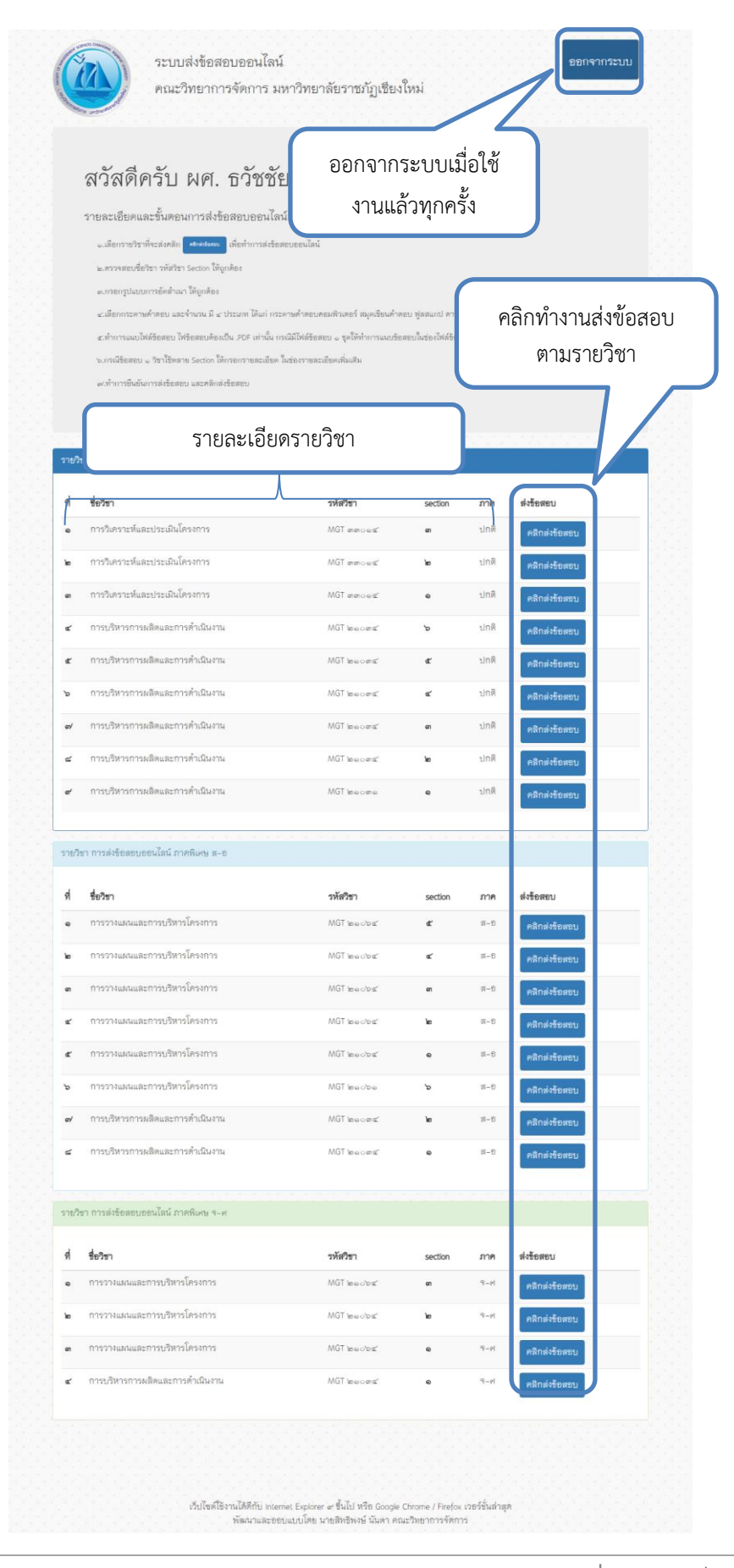

|                                                                                                    | ระบบส่งข้อสอบออน<br>คณะวิทยาการจัดกา                                                                                                    | ใลน์<br>ร มหาวิทยาลัยราชภัฏเซียงใหม่                                                                                                    |                         |                                    |
|----------------------------------------------------------------------------------------------------|----------------------------------------------------------------------------------------------------|----------------------------------------------------------------------------------------------------|-------------------------|------------------------------------|
| สวัสดี!<br>รายละเยียดน<br>จ.เรือกราชวิช<br>พ.ศรารจอบซ่<br>จ.กรอญร่อม<br>จ.ศรณร์<br>๖.กรณร์<br>จ.ศรณร์<br>จ.ศรณร์<br>จ.ศรณร์ | ครับ ผศ. ธวัช<br>ละขั้นตอนการส่งข้อสอบออ<br>ที่หะส่งหลัก (สิงสหม ดิตภัทกร<br>เทราอัดสำเภา ให้ถูกค้อง<br>มหารอัดสำเภา ให้ถูกค้อง<br>มหัวสอน และรำนวน มี « ประมาท ได้ม<br>ได้ร้อสอบ ไฟร้อสอบค้องเป็น .PDF เท่<br>1 = ?ราโร้หลาย Section ได้กรอกรามอะ<br>มหารส่งร้อสอบ และคลิกค์เรื่อสอบ | ชัย บุญมิมี<br>ใสน์<br>ส่งร้อยสอบออนไลน์<br>ก่ กระคามคำคอบคอมพิวเตอร์ สมุครขิยนคำตอบ ชุดสมเป ดารางร์<br>นั้น กรณีมีโท่ส์ร้อสอบ = จุคโล้ทำการแนบร้อสอบในของไท่ส์ร้อสอ<br>เอียค ในช่องราชคอเซียนต์ม.เดิม | លអ្នក<br>ក្រុក A        |                                    |
|                                                                                                    | <mark>๑.ข้อมูลรายวิชา</mark><br>ร้อสะบ?ชา การวิเคราะห์และประเมินโครงการ<br>าหัศ?ชา MGT เทต⊙จ≊C<br>Section ต<br>ภาค ปกติ                                                                                                    |                                                                                                    |                         | รายละเอียดวิชา                     |
|                                                                                                    | <ul> <li>รูปแบบการอัดสำเนา</li> <li>หน้าเดียว</li> <li>สองหน้า</li> </ul>                                                                                                    | หน้า ชูด A จ้าน<br>หน้า ซุด A จ้าน<br>ถึง ชุด B จ้าน<br>หน้า ซุด B จ้าน                                                                                                    | 214<br>31<br>234<br>111 |                                    |
|                                                                                                    | <ul> <li>๑.กระศาษคำตอบที่ต้อง</li> <li>๑ กระศาษคำตอบคอม</li> <li>๑ สมุดเชียมคำตอบ</li> <li>๑ พู่ลสแกป</li> <li>๑ กรางช้อมูล</li> </ul>                                                                                                    | าาร<br>พิวเตอร์                                                                                                    |                         | - ข้อมูลการส่งข้อสอบ               |
|                                                                                                    | <.การแบบไฟล์ร้อสอบ<br>ไฟล์<br>ไฟล์ร้อสอบชุด A<br>เลือกไฟล์ ไม่ให้เส<br>ไฟล์ร้อสอบชุด ไม่ให้เส                                                                                                    | ข้อสอบต้องเป็นไฟล์ที่มีนามสกุล .pdf เท่านั้น<br>ข้อสอบต้องเป็นไฟล์ที่มีนามสกุล .pdf เท่านั้น<br>ชื่อกไฟล์โด<br>ร์ชี่มีนามสกุล .pdf เท่านั้น                                                            |                         | แนบไฟล์ข้อสอบ<br>เป็น PDF เท่านั้น |
|                                                                                                    | <b>ไฟล์ร้อสอบชุด B</b><br><b>เลือกไฟล์</b> ไม่ได้เ<br>ไฟล์ร้อสอบต้องเป็นไฟ<br>๔:ยืนยันการส่งร้อสอบ                                                                                                    | ร้อกไฟล์โด<br>ร์ที่มีนามสกุล .pdf เท่านั้น<br>สวนตรบสียอเพิ่มเชิน                                                                                                    |                         |                                    |
|                                                                                                    |                                                                                                    | รายละเขยตเพมเตม<br>■ ขึ้นยันการส่งช้อสอบ<br>ส่งช้อสอบ                                                                                                    |                         | รายละเอียดเพิ่มเติม                |
|                                                                                                    | เว็บโซตโซ้งานได้ดีกับ<br>พัฒนาแ                                                                                                    | iniemei Explorer erชิ้นไป หรือ Google Chrome / Firefox เ<br>นะอยนแบบโคย นายสิทธิพงษ์ นันคา ตณะวิทยาการจัดการ                                                                                           | วอร์ชั้นสำสุด           |                                    |